# スキャンゲージ(Scan Gauge II)by Linear Logic 取り付け・操作マニュアル

www.scangauge.com www.second-wind.jp

#### 警告

運転中に ScanGaugell を操作することは大変危険です。ScanGaugell の操作は必ず車を止め、安全を確認してから行ってください。

ScanGaugell は運転の視界を妨げない場所に設置してください。またケーブルは運転操作の妨げにならないようしっかりと固定するようにしてください。

ScanGaugell は何台の車でも使用することができます。ScanGaugell に含まれるソフトウェア、ハードウェアのコピ ーライトは Linear-Logic に帰属します。この一部又は全てを他の製品に転用することは Linear-Logic からの文書によ る同意なしには禁止されています。

このマニュアルの内容は予告なしに変更することがあります。

#### 取り付け

1) OBD コネクターの位置を確認します。コネクターは通常ダッシュボード下にありますが、モデルによってはセン ターコンソールなどに取り付けられている場合があります。

2) ScanGaugell の取り付け位置を決めます。付属のベルクロテープを使用すれば、必要に応じて簡単に ScanGaugell の取り外しができます。

3) 付属のケーブルを ScanGaugell の裏側または側面のコネクターに接続します。

4) イグニションを ON にします。

5) ケーブルを OBD コネクターに接続します。ScanGaugell が自動的に車の ECU に接続を開始します。

6) ScanGaugell の初期設定をします。HOME 画面の MORE>SETUP から表示単位の選択、エンジン排気量、燃料の 種類、ガソリンタンクの容量などの設定ができます。設定は後で何度でも変更可能です。

ScanGaugell が OBD コネクターに接続してから通信が確立されるまで最大 60 秒かかります。

通信を確立するまで次のような表示になります。

| Connecting                             |       |  |
|----------------------------------------|-------|--|
| <trip< td=""><td>MORE&gt;</td></trip<> | MORE> |  |

TRIP と MORE ボタンは通信が確立される前でも使用可能です。ECU との通信が 75 秒以内に確立できない場合、 ScanGaugell はスリープモードに入ります。イグニションが再び ON になった場合、又は HOME ボタンが押される と ScanGaugell は再び通信を開始します。

通信が確立されると、画面はスリープモードになったときの表示、又は HOME ボタンが押されたときの表示に変わ ります。

| <scan< th=""><th>GAUGE&gt;</th></scan<> | GAUGE> |
|-----------------------------------------|--------|
| <trip< td=""><td>MORE&gt;</td></trip<>  | MORE>  |

### 操作方法

ScanGaugell は 4 つのボタンによって操作します。それぞれのボタンが押されると、次の選択肢を表示する画面に切 り替わります。HOME ボタン (赤く縁取りされたボタン)は最初の画面に戻るとき、又はスリープモードから再起動 するときに使用します。

### メニューの選択

4 つのメニュー / セレクトボタンが画面の 4 隅にあります。表示されている内容は「<」又は「>」の先のボタンを押 すことで実行されます。例えば HOME 画面は次のような表示になります。

| <scan< th=""><th>GAUGE&gt;</th></scan<> | GAUGE> |
|-----------------------------------------|--------|
| <trip< td=""><td>MORE&gt;</td></trip<>  | MORE>  |

左上のボタンを押すとフォルトコードなどに関するスキャン機能の選択画面に変わります。右上のボタンは車速、エ ンジン回転数、ブースト圧などを表示するゲージ機能を選択します。左下はトリップメーター機能、右下は現在の表 示とは別の選択画面に移動するボタンです。

次の画面のように「<」や「>」のない表示もあります。

| P0321                                          | CLEAR> |
|------------------------------------------------|--------|
| <previous< td=""><td>NEXT&gt;</td></previous<> | NEXT>  |

左上の P0321 はフォルトコードです。この場合、左上のボタンを押しても画面は変わりません。他のボタンは表示されている機能を実行します。

次のような画面もあります。

Codes Cleared

この画面は全てのフォルトコードが消去されたことを表します。HOME ボタンで最初の画面に戻ることができます。

# スリープモード

イグニションを OFF にした後、又はエンジン停止後ボタンを押してから約 12 秒後に ScanGaugell は自動的にスリ ープモードに入ります。表示は消え、バックライトは OFF になります。エンジン始動、又は HOME ボタンを押すと ScanGaugell は再起動し、スリープモードになる前の画面に戻ります。

# オートリピートボタン

ボタンを1秒以上押し続けると、自動的に1秒間に2回の割合で繰り返しボタンが押される状態になります。

# フラッシュメモリー

ScanGaugell はバッテリーを必要としないフラッシュメモリーを使用しています。そのためバッテリーや ScanGaugellを車から外しても保存された設定が消去されることはありません。 設定の保存はスリープモードに入るときと、SAVE 又は DONE ボタンが押されたときに実行されます。

ScanGaugellのコネクターを外す場合は、スリープモードに入ってからにしてください。

# HOME ボタン

ScanGaugellが作動しているときに HOME ボタンを押すと次の画面に切り替わります。

| <scan< th=""><th>GAUGE&gt;</th></scan<> | GAUGE> |
|-----------------------------------------|--------|
| <trip< td=""><td>MORE&gt;</td></trip<>  | MORE>  |

ScanGaugell がスリープモードのときに HOME ボタンを押すとスリープモードに入ったときの画面が表示され、もう一度 HOME ボタンを押すと HOME 画面になります。

HOME 画面からは次の4つの機能を実行することができます。

### 1) GAUGE

GAUGE ボタンを押すと現在選択されているゲージが表示されます。表示されている数値は自動的に更新されます。 次の画面は一例です。

| 710RPM  | 28MPH |
|---------|-------|
| 15.2MPG | 50FWT |

この画面では「<」又は「>」が表示されていませんが、それぞれのゲージの横にあるボタンを押すと別のゲージに切り替わります。例えば、上の画面で左上のボタンを押すと次のような画面に切り替わります。

| 10TPS   | 28MPH |
|---------|-------|
| 15.2MPG | 50FWT |

左上の表示が RPM から TPS に切り替わっています。ボタンを押すたびに表示可能なゲージに切り替わり、表示可能 なゲージがなくなると元のゲージに戻ります。

表示可能なゲージの種類は車種、モデルによって異なります。

# ゲージの省略記号

| CLSD LP | Fuel system loop status    | O2 センサーが空燃比の調整のために使用されている状態               |
|---------|----------------------------|-------------------------------------------|
| OPEN LP |                            | (Closed-Loop)か、使用されていないか(Open-Loop)を示します。 |
|         |                            | エンジンが冷えているとき、又はフルスロットル状態以外、通常は            |
|         |                            | Closed の状態です。                             |
| СРМ     | Cost per mile              | 現時点の1マイルあたりの燃料消費を表します。                    |
| FIA     | Intake-Air-Temperature     | 吸気温度です。                                   |
| CIA     |                            |                                           |
| FWT     | Water Temperature          | 冷却水の温度です。                                 |
| CWT     |                            |                                           |
| FPR     | Fuel-Pressure              | 燃圧です。表示機能のある車は稀です。                        |
| GPH     | Gallons-per-Hour           | 1 時間あたりの燃料消費量を表します。                       |
| LPH     | Liters-per-Hour            |                                           |
| IGN     | Ignition Timing            | イグニションタイミングを表示します。                        |
| LOD     | Engine Loading             | 現在のエンジン負荷が最大負荷の何%かを表します。                  |
| MPG     | Miles/Gallon               | 燃費を表します。通常は2秒毎に更新されます。                    |
| KPG     | Km/Gallon                  |                                           |
| MPL     | Miles/Liter                |                                           |
| LHK     | Liters/100Km               |                                           |
| MPH     | Miles-per-hour             | 車速の表示です。                                  |
| КРН     | Kilometers-per-Hour        |                                           |
| MAP     | Manifold-Absolute-Pressure | インテークマニフォールドの空気圧を表します。表示は PSI 又は KPA      |
|         |                            | (キロパスカル)です。                               |
| RPM     | Revolutions/Minute         | エンジン回転数です。                                |
|         |                            |                                           |
| TPS     | Throttle-Position-Setting  | スロットルバルブの開度を示します。通常は 0 - 100 ですが、車種によ     |
|         |                            | っては異なる場合があります。                            |
| VLT     | Battery Voltage            | バッテリーの電圧を表示します。                           |

# 2) SCAN

フォルトコードが見つからなかったときは下の画面になります。

No Codes Found --Ready--

--Ready—は最後にリセットしてから全てのテストが完了していることを示します。--Not Ready—が表示される場合 は何らかのテストが完了していない状態です。テストサイクルが完了して--Ready—になるまでに数日かかることが あります。

フォルトコード(DTC)が検出された場合は、その数が表示されます。下の画面では2つのフォルトコードが検出されたことを示しています。

|                         |     | Stored C |    |
|-------------------------|-----|----------|----|
| <codes frzd=""></codes> | ZD> | DES      | <( |

この画面はフォルトコードが1つ以上検出された場合に表示されます。

FRZD ボタン(フリーズデータ)を押すとフォルトが認識されたときのデータ(PID)が表示されます。この画面で は右下又は左下のボタンを押すことで表示可能なデータを全て表示させることができます。終了したい場合は HOME ボタンで最初の画面に戻ります。

CODES を押すとフォルトコードが表示されます。

| P0440                                          | CLEAR> |
|------------------------------------------------|--------|
| <previous< td=""><td>NEXT&gt;</td></previous<> | NEXT>  |

上の例では P0440 というフォルトコードが表示されています。この例では 2 つのフォルトコードが検出されている ので、NEXT でもう一つのフォルトコードが表示されます。

| P0446                                          | CLEAR> |
|------------------------------------------------|--------|
| <previous< td=""><td>NEXT&gt;</td></previous<> | NEXT>  |

この場合 NEXT をもう一度押してもフォルトコードは2つだけなので画面は変化しません。PREVIOUS で前のフォ ルトコードに戻ります。

| P0440                                          | CLEAR> |
|------------------------------------------------|--------|
| <previous< td=""><td>NEXT&gt;</td></previous<> | NEXT>  |

CLEAR ボタンを押すと、フォルトコードの消去を実行するかどうかの確認画面になります。

| CLEAR                              | CODES ??? |
|------------------------------------|-----------|
| <yes< td=""><td>NO&gt;</td></yes<> | NO>       |

フォルトコードの消去を実行する場合には<YES を、キャンセルする場合は NO>を押してください。<YES ボタンが 押されるとフォルトコードが消去され下の画面に切り替わります。

Codes Cleared

この操作は「Check Engine (チェックエンジン)」ライトとフリーズフレームデータも同時に消去します。フォルト コードが消去できない場合は画面に何も表示されないままになります。

# 3) TRIP

TRIP(トリップ)ボタンは当日と一日前の走行データ、最後に給油してからのガソリン量、走行距離、走行時間に関するデータなどを表示させることができます。

- ・ Maximum Speed (最高速度)
- ・ Maximum Coolant Temperature (最高水温)
- ・ Maximum Engine RPM (最高エンジン回転数)
- ・ Average Speed (平均速度)
- ・Average Fuel Economy (平均燃費)
- ・Trip Miles (走行距離)
- ・Trip Elapsed Time (経過時間)
- ・Trip Fuel Used (ガソリン消費量)
- ・Trip Fuel Cost (消費ガソリン価格)

TANK(タンク)機能は次のデータを表示させることができます。

- ・ Fuel Used Since last Fill-up (最後に給油してからのガソリン消費量)
- ・Fuel Remaining (ガソリン残量)
- ・ Distance Driven Since last Fill-up (最後に給油してからの走行距離)
- ・ Distance Remaining before tank is empty (残りのガソリンでの走行可能距離)
- ・ Time Driven Since last Fill-up (最後に給油してからの走行時間)
- ・ Time Remaining before tank is empty (残りのガソリンでの走行可能時間)

下の画面は一例です。この画面では CURRENT (現在)の燃費が 15.3 MPG (Miles/Gallon)と表示されています。右 上又は左上のボタンで表示データを切り替えることができます。

| <                                                       | 15.3 M | PG  | >    |
|---------------------------------------------------------|--------|-----|------|
| <current< td=""><td>RES</td><td>SET&gt;</td></current<> |        | RES | SET> |

例えば、右上のボタンを押すと下のような画面になります。この画面では 5.2 Gallons と現在の走行でのガソリン消費量を表示されています。

現在の走行データは RESET ボタンでいつでもリセットできます。 また ScanGaugell がスリープモードになってから 3 分後に自動的にリセットされます。

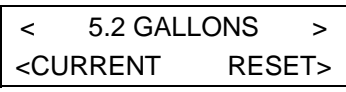

RESET ボタンを押すと現在の走行データは全てリセットされ、下のような画面に切り替わります。

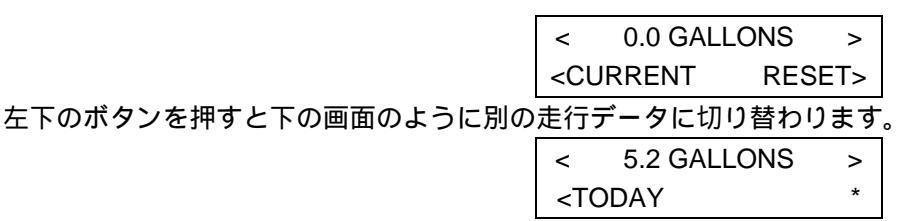

TODAY(本日)の走行データ表示の場合、RESET ボタンはありません。TODAY の走行データはエンジンを停止してから 8-10 時間後に自動的にリセットされ、PREVIOUS DAY(前日)の走行データに置き換わります。

右下のアステリスク(\*)は ScanGaugell がその日のある時間に取り外されていたためにデータが完了していないこと を示します。

注意:例えば朝早く車を運転し、その日の午後遅くまで車に乗らなかった場合、そのデータは PREVIOUS DAY(前日)となります。もし夜遅くまで車を運転し、翌日の朝早くに運転を再開したら、このデータは TODAY(本日)の 走行データとして記録されます。 TODAY(本日)の走行データが終了するのは、ScanGaugell が接続された状態で 8-10 時間エンジンを停止した場合のみです。

左下のボタンをもう一度押すと PREVIOUS DAY (前日)のデータに切り替わります。

| <                                                                         | 10.4 GALLONS                        | > |
|---------------------------------------------------------------------------|-------------------------------------|---|
| <pr< td=""><td colspan="2"><previous day<="" td=""></previous></td></pr<> | <previous day<="" td=""></previous> |   |

左下のボタンをもう一度押すと TANK (タンク)データの表示に切り替わります。

TANK 機能は現在のガソリンタンクに関するデータを表示することができます。例えば下の画面では、同じペースで 走行した場合ガソリンタンクが空になるまで(TANK TO EMPTY)92.7 マイル(92.7Miles)走行できることを示し ています。

このタンクデータを活用するためには、MORE>SETUP>FUEL>TANK SIZE からガソリンタンクの容量を設定してお かなければなりません。また、ガソリンを満タンにしたときには、HOME>MORE>FILLUP>DONE を実行する必要が あります。

もう一度左下のボタンを押すとCURRENT(現在)の走行データに戻ります。

### 4) MORE

HOME 画面から MORE を押すと下の画面になります。

| <display< th=""><th>FILLUP&gt;</th></display<> | FILLUP> |
|------------------------------------------------|---------|
| <setup< td=""><td>MORE&gt;</td></setup<>       | MORE>   |

### MORE>DISPLAY

この機能はディスプレイのバックライトの光度を調整します。

| <off< th=""><th>LAMP</th><th>LOW&gt;</th></off<> | LAMP | LOW>  |
|--------------------------------------------------|------|-------|
| <high< td=""><td></td><td>MORE&gt;</td></high<>  |      | MORE> |

MORE>DISPLAY>MORE

| <prg< th=""><th>USER</th><th>COLOR&gt;</th></prg<> | USER | COLOR> |
|----------------------------------------------------|------|--------|
| <colo< td=""><th>R</th><th></th></colo<>           | R    |        |

COLOR ボタンはバックライトの色を以下の順番で切り替えます。 WHITE->USER->BLUE->GREEN->TURQUOISE->RED->VIOLET->AMBER->WHITE USER (ユーザー)はユーザー自身でプログラム可能な色です。 MORE>DISPLAY>MORE>PRG USER COLOR

| ^ 3 RED  | GRN 1 ^ |
|----------|---------|
| ^ 1 BLUE | SAVE>   |

画面のバックライトはユーザーカラーに切り替わります。上の画面の場合バックライトはピンク色になります。それ ぞれの色のボタンを押すと下の数字に対応した光度に切り替わります。 0 = 0%

1 = 25%

2 = 50%

3 = 100%

3 色の組み合わせで 63 通りの異なる色を作ることができます。設定を保存する場合は SAVE>を押して HOME 画面に 戻ります。

注意:液晶画面は温度によって表示性能が低下します。特に、高温になると画面が暗くなり表示を読み取ることが困 難になります。ダッシュボード上に取り付ける場合は注意してください。

### MORE>SETUP

この機能は基本的な設定を行います。

| <engine< th=""><th>UNITS&gt;</th></engine<> | UNITS> |
|---------------------------------------------|--------|
| <speed< td=""><td>FUEL&gt;</td></speed<>    | FUEL>  |

### MORE>SETUP>UNITS

UNITS を選択すると下の画面になります。

| <miles< th=""><th>GALLONS&gt;</th></miles<> | GALLONS> |
|---------------------------------------------|----------|
| < F                                         | PSI >    |

この画面から表示単位を設定することができます。MILES ボタンを押すと下の画面に変わります。

| <km< th=""><th>GALLONS&gt;</th></km<> | GALLONS> |
|---------------------------------------|----------|
| <f< td=""><td>PSI &gt;</td></f<>      | PSI >    |

これは距離の単位が MILES (マイル) ではなく KM (キロメートル) であることを示します。同じボタンをもう一度 押すと MILES に戻ります。

GALLONS ボタン(ガロン)は LITERS(リットル)に、F(華氏)ボタンはC(摂氏)に、PSI は KPA(キロパスカル)の表示に切り替わります。

HOME ボタンで HOME 画面に戻ります。

# MORE>SETUP>ENGINE

エンジン排気量を保存することで燃費がより正確に計算できる場合があります。一度保存した数値は ScanGaugell の電源を外しても消去されません。保存した設定はいつでも変更可能です。SAVE>を押さなかった場合は、コネクターを外すまで保存されます。

| <   | 3.0 LITERS | ٧   |
|-----|------------|-----|
| Eng | jine SA    | VE> |

### MORE>SETUP>FUEL

この機能は使用燃料の種類とガソリンタンクの容量を設定することができます。

<TYPE <TANK SIZE

# MORE>SETUP>FUEL>TYPE

この画面から燃費の計算をより正確にするために使用燃料の種類を設定することができます。 設定できる種類はGAS(ガソリン)、DIESELa(ディーゼルa)、DIESELb(ディーゼルb)、HYBRID(ハイブリ ッド)、LPG です。

| <   | GAS    | >     |
|-----|--------|-------|
| Fue | I Туре | SAVE> |

上側の左右のボタンは燃料の種類を選択するときに使用します。SAVE>を押さずに HOME ボタンで HOME 画面に戻 る場合、設定は ScanGaugell のコネクターを外すまで保存されます。SAVE>を押すと設定は次に変更するまで保存 されます。コネクターを外しても設定は消去されません。

### MORE>SETUP>FUEL>TANK SIZE

これはガソリンタンクの容量を設定する画面です。

上の左右のボタンは燃料の種類を選択するときに使用します。

### **MORE>SETUP>SPEED**

車速と距離はタイヤサイズの変更などの際に調整する必要があります。一度保存した数値は ScanGaugell の電源を外しても消去されません。保存した設定はいつでも変更可能です。SAVE>を押さなかった場合は、コネクターを外すまで保存されます。

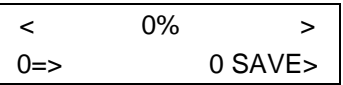

上側の左右のボタンは1%刻みで調整値を変更するのに使用します。 左下の数値は ECU のデータです。 右下の数値は 調整後の数値です。

# MORE>FILLUP

この画面は給油ごとに使用してください。TO EMPTY(タンクが空になるまで)の情報を有効にするためには、ガソリンタンクの容量をあらかじめ設定し、満タンで給油する必要があります。

また、この画面から燃費計算の調整をすることができます。

| <    | 21.6 GALLONS > |
|------|----------------|
| 0.0% | DONE>          |

できるだけ正確な燃費計算を行うために、この調整を行う際には以下の手順を守ってください。

1) 燃料の種類、ガソリンタンク容量、エンジン排気量を設定してください。

2) ガソリンはポンプが自動で停止するまで満タンに給油してください。

3) HOME>MORE>FILLUP>DONE を実行してください。

4) ScanGaugell を接続した状態で通常走行を行ってください。

5) ガソリン残量が約1/4になったら、前回とできるだけ同じ条件で満タンに給油してください。

6) HOME>MORE>FILLUP を実行してください。ただし今回は DONE は押さないでください。ScanGaugell が計算 したガソリン消費量が表示されます。下の例では 12.6 ガロンのガソリンを消費したという表示です。

| <    | 12.6 GALLONS | ٧   |
|------|--------------|-----|
| 0.0% | DON          | NE> |

7) 上側のボタンを使って実際に給油したガソリン量に表示を調整してください。この例では実際には 13.1 ガロンの ガソリンを給油したので、数値を 13.1 に合わせます。その後に DONE>を押してください。

| <    | 13.1 GALLONS | >   |
|------|--------------|-----|
| 4.0% | DON          | IE> |

注意:4.0%はこの場合の調整値です。この数値を控えておくと、ScanGaugellを別の車で使用した後でも再調整が簡 単に行えます。

この設定を消去して0%に戻したい場合は、MORE>MORE>MORE>USE DEFAULTSからYESでリセットできます。 給油ごとに調整値を入力する必要はありません。単にHOME>MORE>FILLUP>DONEを実行してください。

# MORE>FILLUP>DONE

DONE>を押すと TANK データをリセットし、ガソリン価格を入力する画面に切り替わります。

| <      | \$ 3.00 | >     |
|--------|---------|-------|
| Fuel C | Cost    | SAVE> |

この画面からガソリン1リットルあたりの価格を入力することができます。上側の左右のボタンを押して\$0.01刻み でガソリン価格を調整します。新しく入力した数値を保存する場合はSAVE>ボタンを押してHOME画面に戻ります。

### MORE>MORE>RATE

この画面ではゲージの更新レートを変更することができます。

| RATE                                       | FAST> |
|--------------------------------------------|-------|
| <normal< td=""><td>SLOW&gt;</td></normal<> | SLOW> |

デフォルトの設定では NORMAL (ノーマル) になっています。CAN システム車の場合は通常 FAST (ファースト) でも問題はありませんが、KWP プロトコルなどの場合、NORMAL よりも速いレートでは動作が不安定になることが あります。その場合は SLOW (スロー)を選択してください。

### MORE=>MORE=>MORE

HOME 画面から MORE を3回押すと下の画面になります。

| <version< th=""><th>XGAUGE&gt;</th></version<> | XGAUGE>   |
|------------------------------------------------|-----------|
| USE D                                          | DEFAULTS> |

MORE>MORE>MORE>VERSION

Version 3.13 Linear-Logic

この画面は ScanGaugell 内のファームウェアバージョンを示します。 MORE>MORE>MORE>USE DEFAULTS

USE DEFAULTS は ScanGaugell の変更可能な設定を全てデフォルトの設定にリセットするときに使用します。この 機能を実行する場合には下の画面で<YES を、キャンセルする場合には NO>を押してください。

| USE DEFAULTS                       | \$ ??? |
|------------------------------------|--------|
| <yes< td=""><td>NO&gt;</td></yes<> | NO>    |

### XGAUGE

XGAUGE(拡張ゲージ機能)は以下のものを通常のゲージ機能に加えることができます。

- ・車両情報
- ・トリップデータ
- ・追加ゲージ

ScanGaugell は全ての OBD 採用車種に対応できるよう設計されています。そのため ScanGaugell で「標準的」なデ ータ以外を表示させるには XGAUGE 機能を使用する必要があります。

車両からこういったデータを読み取るには以下の情報が必要です。

- ・車両に送るコマンド
- ・コマンドに対する応答の識別方法
- ・応答からのデータの取り出し方法
- ・取り出したデータの表示方法

この情報は LinearLogic のウェブサイトで閲覧することができます。

http://www.scangauge.com/support/pdfs/XGAUGE.pdf

これらはアルファベットと数字の組み合わせで、ScanGaugellのフロントパネルボタンから入力することができます。 入力した情報はフラッシュメモリーに保存されます。25 種類までこのコマンドを保存することができます。

### MORE>MORE>MORE>XGAUGE

下の画面から拡張ゲージ機能を開始します。

| < XGAUGE                               | 0 >   |
|----------------------------------------|-------|
| <edit< td=""><td>SAVE&gt;</td></edit<> | SAVE> |

右上と左上のボタンでメモリー番号を選択します。ボタンを押すごとに次のメモリー番号に移動します。24の次は0 に戻ります。

選択したメモリー番号が使用されている場合、3文字のゲージ名がメモリー番号の隣に表示されます。メモリー番号 が使用されていない場合は、ゲージ名は表示されません。

### MORE>MORE>MORE>XGAUGE>EDIT

メモリーが開いている場合、下の画面が表示されます。

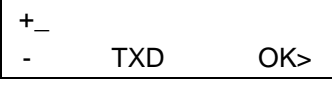

左上と左下のボタンで下線付きの文字を順番に移動させます。右上のボタンは下線を次の文字に移動させます。下段のTXDは、入力中の数値が車両側のコンピューターに送るコマンドであることを示します。

注意:入力する数字は偶数でなければなりません。奇数が入力された場合、偶数になるよう最後に0が付け加えられます。

注意:最初の入力欄を空白にするとXGaugeは機能しません。最初の入力欄を空白にしたままOKを押すと、入力した文字は全て消去されます。この状態ではXGaugeの機能はOFFになりますが、他の入力情報は保存されたままになります。TXDを入力しなおすことによってXGaugeの機能を再び開始することができます。

車両に送るコマンドを入力し終わったら、OK を押して RXF 画面に移動します。

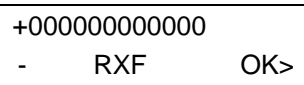

この画面からは車両側のコンピューターからの応答を識別するための情報を入力します。この数値を基に ScanGaugell は必要な情報を識別します。入力方法は前の画面と同様です。また、入力した数値の一部は ScanGaugell がデータの表示方法を決定するのにも使われます。OK を押して次の RXD 画面に移動します。

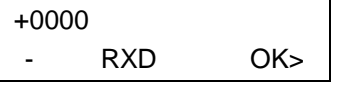

この画面から入力する情報は、コンピューターからの応答内のどこに必要なデーターがあるか、及びデータの大きさ はどのくらいかを ScanGaugell に記憶させます。入力方法は前の画面と同じです。OK を押して MTH 画面に移動し ます。

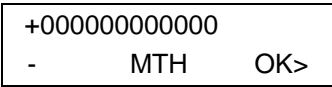

この画面からは ScanGaugell が受け取ったデータをどのような数値として表示させるかの情報を入力します。OK を 押して名前の入力画面に移動します。

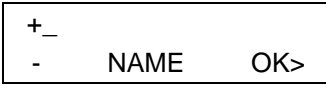

この画面から現在作成中のゲージの名前を3文字で入力します。入力文字はASCIIに基づく全ての文字、記号が使用できます。

**注意**:空白(スペース)入力も可能です。これは句点記号の最初に見つかります。

OK を押して最後の画面に移動します。

| < XGAUGE                                            | AAA | 0 > |
|-----------------------------------------------------|-----|-----|
| <cancel< td=""><td>SA</td><td>VE&gt;</td></cancel<> | SA  | VE> |

CANCEL は XGAUGE の設定変更を保存せずに中断します。

注意: TXD の数値が空白の場合、名前は表示されずこのゲージ機能は OFF 状態になります。NOTE: If the TXD value SAVE を押して設定を保存すると最初の XGauge 画面に戻ります。

| < XGAUGE                               | AAA 0 > |
|----------------------------------------|---------|
| <edit< td=""><td>SAVE&gt;</td></edit<> | SAVE>   |

この画面で AAA はゲージの名前です。

### 操作のヒント

・入力済みのデータを他のメモリー番号にコピーする

保存の前にメモリー番号を変更することができます。この場合変更したメモリー番号へ全ての変更データが上書きされます。元のメモリー番号の内容は変更されません。

以前に入力した内容と似た新しい情報を入力する場合は、入力済みのメモリー番号の EDIT から内容を変更し、最後 にメモリー番号を変更してから SAVE ボタンで保存すると、入力を簡単に済ませることができます。

・XGAUGE 機能でトリップデータを表示させる

トリップデータと他のゲージを同時に表示させることができます。

HOME 画面から MORE>MORE>MORE>XGAUGE で使用したいメモリー番号を選択し、EDIT を押します。ETXD 画 面の最初の数字が表示させたいトリップ機能を表します。

0 = Average Fuel Economy (平均ガソリン消費量)

1 = Fuel used (ガソリン消費量)

2 = Max Coolant Temperature(最高冷却水温度)又は Fuel Remaining for TANK trip(TANK 機能でのガソリン残量)

3 = Distance ( 走行距離 )

4 = Max RPM (最高エンジン回転数)又は Distance to Empty for TANK trip (TANK 機能での残りのガソリンでの走行 可能距離)

5 = Time ( 走行時間 )

6 = Max Speed (最高速度)又は (TANK 機能での残りのガソリンでの走行可能時間)

7 = Average Speed (平均速度)

8 = Cost ( ガソリン価格 )

2番目の数字は以下を表します。

・.0 = CURRENT Trip (現在のトリップデータ)

・ 1 = TODAY Trip(今日のトリップデータ)

・ 2 = PREVIOUS DAY Trip (前日のトリップデータ)

・<sub>.</sub>4 = TANK Trip(TANK 機能)

例えば今日の走行時間を表示させたい場合は、次のように 51 を入力します。

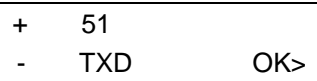

OK を押して RXF の入力画面に移動し、下の画面のように最初の数値を 8 と入力します。

| + | 80000000000 |     |
|---|-------------|-----|
| - | RXF         | OK> |

この最初の8はトリップデータを表示させるための特別な数値です。次にOKを押して名前の入力画面に移動します。 最後にSAVEを押して設定を保存します。

XGAUGEの設定後は、GAUGE画面から他のゲージと同様に選択することができます。

| 710RPM  | 28MPH |
|---------|-------|
| 15.2MPG | 50FWT |

例えば、この画面から RPM の横のボタンを数回押すことによって次のような画面を表示させることができます。

| 8.1TDT  | 28MPH |
|---------|-------|
| 15.2MPG | 50FWT |

TDT は上で設定したトリップデータに付けた名前です。

### 保証

購入日から1年以内の通常の使用における故障・不具合は無償での修理・交換を承ります。ただしその場合、返品に かかる送料は購入者の負担とさせていただきます。詳細は以下の連絡先までご連絡ください。

Second Wind 〒338-0821 さいたま市桜区山久保1 - 17 - 6 若林ビル102 TEL:048 - 858 - 0201 FAX:048 - 858 - 0202 URL:<u>www.second-wind.jp</u> E-MAIL:info@second-wind.jp